## \*\*\* 貼心提醒 \*\*\*

- 首先確認您當前使用的電腦環境(瀏覽器是否支援系統操作、彈跳視窗是否開啟、列印功能是否正常連接印表機……)。
- 本系統適用 Google Chrome 及 Microsoft Edge 等瀏覽器,建議您使用 Chrome 操作本系統。
- 依臺北市 112 學年度高級中等學校優先免試入學委員會公告網址連結本系統。<u>https://112priorefa.tp.edu.tw/</u>

國中學生端選填志願系統操作說明

一、基本功能

(一) 登入系統

請連結至臺北市112學年度高級中等學校優先免試入學委員會系統。

1. 點選<u>登入</u>

| 最新公告              | 下載專區 | 登入                          |                              |         |                                                                                                    |              |             |
|-------------------|------|-----------------------------|------------------------------|---------|----------------------------------------------------------------------------------------------------|--------------|-------------|
| ★ 首頁 最新公告資 最新公告資料 | [料]  | 查詢區                         |                              |         |                                                                                                    |              |             |
|                   |      | 標題<br><< < 1 >              | >>>                          | Q.查詢    | Go To 1 🗸                                                                                                    | Total 1 Page |             |
|                   |      |                             | 標題                           | (Title) |                                                                                                    | 日期(Date)     | 瀏覽次數(Count) |
|                   |      | 乙公告】臺北市112學年度高級中等學校優先免試入學簡章 |                              |         | 2023/1/16                                                                                                    | 528          |             |
|                   |      |                             |                              |         |                                                                                                    |              |             |
|                   |      |                             | and the second second second |         | and the second second sec |              |             |

國中學校操作手冊 (學生端)

2.選擇登入對象、學校,輸入<u>帳號、密碼及驗證碼</u>,並點選<u>登入</u>按鈕。
 對象:學生端

**學校:**就讀學校

**帳號、密碼:<u>同基北區免試入學平臺</u>帳號、密碼**。

|                                                                                                    | logi  | <b>n</b> 集報學生             | 端                   |                     |
|----------------------------------------------------------------------------------------------------|-------|---------------------------|---------------------|---------------------|
|                                                                                                    | 登入對象: | 學生端→ 登2                   | 乀對象:選擇 <u>學生端</u> 。 |                     |
| <b>2</b>                                                                                                    | 學校:   | 臺北市_測試國中▼<br>※可輸入【國中名稱】查讀 | ù                   |                     |
|                                                                                                    | 帳號:   | 身分證字號                     | 帳號: <u>同基北區免試入</u>  | <u>學平臺帳號</u><br>    |
|                                                                                                    | 密碼:   | 與基北區免試平台相同                | 密碼:同基北區免試入          | <u>學平臺密碼</u> 。<br>元 |
| and the second second sec | 驗證碼:  | MBW4                      | 驗證碼:依圖示輸入。          |                     |
|                                                                                                    |       | (不分大小寫)                   |                     |                     |
|                                                                                                    |       | 登入                        |                     |                     |

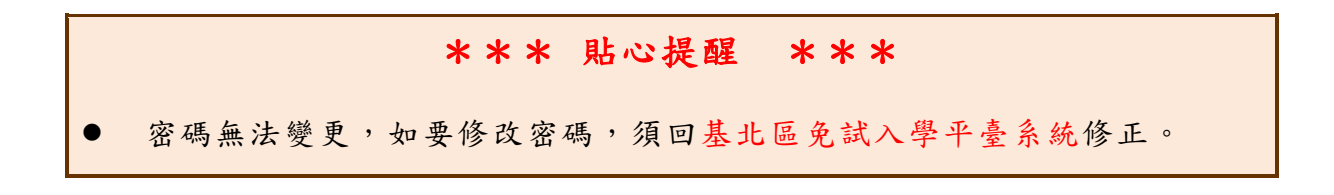

## (五) 『單科別』線上登記

1. 點選【第二類優免】裡之【分發序查詢】。

| 邀覽資料      | 志願選填相關作業 | 第一類優免    | 第二類優免                 | 相關下載 | 登出 |  |
|-----------|----------|----------|-----------------------|------|----|--|
|           |          |          | 志酿塑质                  | 2    |    |  |
| ☆首頁 分發序查詢 |          |          |                       |      |    |  |
| 分發序查詢     | 注意事項     | 注意事項     |                       |      |    |  |
| <b>2</b>  | 同學您好!↓   | 以下為您的分發序 | <sup>2</sup><br>分發序查詢 |      |    |  |
| Î OTO     | 分發序約     | 結果       |                       |      |    |  |

2. <u>一般生</u>

確認分發序狀態若為「可線上登記」者,在系統開放登記時間,勾選是 否要參加線上登記撕榜

| 分發序查詢 | 注意事項                    | 汪恴事頃                                                      |               |         |                              |                   |  |  |  |  |
|-------|-------------------------|-----------------------------------------------------------|---------------|---------|------------------------------|-------------------|--|--|--|--|
|       | 同學您好!以                  | 同學您好!以下為您的分發序結果。                                          |               |         |                              |                   |  |  |  |  |
|       | 分發序編                    | 分發序結果                                                     |               |         |                              |                   |  |  |  |  |
|       | 招生學校                    | 2 401303 臺北市私立達人女子高級中學                                    |               |         |                              |                   |  |  |  |  |
|       | 分發序                     | 一般生 【招生名額(不分科別) 42 人,2 倍公告分發序 84 人】<br>分發序:11<br>狀態:可線上登記 |               |         |                              |                   |  |  |  |  |
|       | 登記撕榜                    | ž                                                         |               |         |                              |                   |  |  |  |  |
|       | 尚未開放                    | ·開放時間·                                                    | 190           |         |                              |                   |  |  |  |  |
|       |                         | 401303 臺北市私立達人女子高級中學<br>是否要參加這所學校的線上登記撕榜?                 |               |         |                              |                   |  |  |  |  |
|       | ○是·我                    | 要參加線上登記                                                   |               | ○否      | ·我不要參加                       |                   |  |  |  |  |
|       | 「考生進4<br>放棄錄取,<br>區高級中等 | →線上登記並經各招生<br>須於<br>尊學校免試入學。」                             | 學校網站於<br>至錄取學 | 交辦理繳交放棄 | 公告錄取結果,即視同線上<br>錄取資格聲明書,方能參加 | -報到完成。如欲<br>學年度基北 |  |  |  |  |

## 3. <u>特殊生</u>

(1)只有一種身分符合可登記狀態,在系統開放登記時間,勾選是否要參加線上登記撕榜

| 汪慈事頃              |                                                                                                    |                                                                                                    |                                                                                                    |  |  |  |  |
|-------------------|----------------------------------------------------------------------------------------------------|----------------------------------------------------------------------------------------------------|----------------------------------------------------------------------------------------------------|--|--|--|--|
| 同學您好!以下為您的分發序結果。  |                                                                                                    |                                                                                                    |                                                                                                    |  |  |  |  |
| 分發序結果             |                                                                                                    |                                                                                                    |                                                                                                    |  |  |  |  |
| 招生墓校 313303       |                                                                                                    |                                                                                                    |                                                                                                    |  |  |  |  |
| 1174X 01000       |                                                                                                    |                                                                                                    |                                                                                                    |  |  |  |  |
| 一般生               | 一般生【招生名額(不分科別) 37 人,2 倍公告分發序 74 人】                                                                                                    |                                                                                                    |                                                                                                    |  |  |  |  |
| 方發序<br>狀態:        | 77.130斤:1019<br>狀態:不可線上登記                                                                                                    |                                                                                                    |                                                                                                    |  |  |  |  |
| 分發序               | 西井尼 【切井夕鱒/丁〇利町)4 人,9 位八生〇時度 9 人】                                                                                                    |                                                                                                    |                                                                                                    |  |  |  |  |
| 分發序               | 1 加土石朝(个力和加)1八<br>:1                                                                                                    | · 2 [[] ] ] ] ] ] ] ] ] ] ] ] ] ] ] ] ] ]                                                                                                     |                                                                                                    |  |  |  |  |
| 狀態:               | 可線上登記                                                                                                    |                                                                                                    |                                                                                                    |  |  |  |  |
|                   |                                                                                                    |                                                                                                    |                                                                                                    |  |  |  |  |
| 登記撕榜              |                                                                                                    |                                                                                                    |                                                                                                    |  |  |  |  |
| 尚未開放,開放時間:        |                                                                                                    |                                                                                                    |                                                                                                    |  |  |  |  |
| 313302 臺北市立中崙高級中學 |                                                                                                    |                                                                                                    |                                                                                                    |  |  |  |  |
| ○是,我要參加線          | 上登記                                                                                                    | ○否,我不要參加                                                                                                    |                                                                                                    |  |  |  |  |
| 「奢牛進行線上登          | 記並經各招生學校網站於                                                                                                    | 公告錄取結果且                                                                                                    | 11視同線上報到完成。如                                                                                                    |  |  |  |  |
| 欲放棄錄取,須於(         | 至錄                                                                                                    | 取學校辦理繳交放棄錄取資格聲明書                                                                                                    | 書,方能參加 學年度基                                                                                                    |  |  |  |  |
| 北區高級中等學校          | 免試入學・」                                                                                                    |                                                                                                    |                                                                                                    |  |  |  |  |
|                   | 注意事頃<br>同學您好!以下為您的分<br>分發序結果<br>招生學校 313302<br>一般生<br>分發序<br>一般生<br>分發序<br>一般生<br>一般生<br>分發序<br>次懸<br>。<br>原住民<br>分發序<br>狀懸<br>:<br>原住民<br>分發序<br>就懸<br>。<br>一般生<br>一般生<br>一般生<br>一般生<br>一般生<br>分發序<br>二般生<br>一般生<br>一般生<br>一般生<br>一般生<br>一般生<br>一般生<br>一般生<br>一 | 注意事項<br>同學您好!以下為您的分發序結果・<br>分發序結果<br>招生學校 313302臺北市立中漸高級中學<br>一般生【招生名額(不分科別)37 //<br>分發序:619<br>狀態:不可線上登記<br>原住民【招生名額(不分科別)1 /(<br>分發序:1<br>狀態:可線上登記<br>登記撕榜<br>尚未開放,開放時間:'<br>313302<br>是否要參加調<br>の是,我要參加線上登記<br>「考生進行線上登記並經各招生學权綱防於<br>欲放葉時取,須於( 至臻<br>北區高級中等學校免試入學。」 | 注意事項<br>同學您好!以下為您的分發序結果<br>招生學校 313302 臺北市立中崙高級中學<br>一般生【招生名類(不分科別) 37 人・2 倍公告分發序 74 人】<br>分發序:619<br>狀態:不可線上登記<br>原住民【招生名類(不分科別) 1 人・2 倍公告分發序 2 人】<br>分發序:1<br>狀態:可線上登記<br>登記撕榜<br>満年開放・開放時間:<br> |  |  |  |  |

(2)兩種身分皆符合可登記狀態,在系統開放登記時間,勾選是否要參加

線上登記撕榜,請選擇要登記撕榜的身分(可多選亦可單選)

| 分發序查詢 | 注意事項                                                                                   |                                                                                                    |  |  |  |  |  |  |
|-------|----------------------------------------------------------------------------------------|----------------------------------------------------------------------------------------------------|--|--|--|--|--|--|
| 2 🕰   | 同學您好!以下為您的分發序結果。                                                                       |                                                                                                    |  |  |  |  |  |  |
|       | 分發序結果                                                                                  |                                                                                                    |  |  |  |  |  |  |
|       | 招生學校 343303 臺北市立大直高級中學                                                                 |                                                                                                    |  |  |  |  |  |  |
|       | 分發序                                                                                    | <ul> <li>一般生【招生名額(不分科別) 40 人,2 倍公告分發序 80 人】</li> <li>分發序:38</li> <li>狀態:可線上登記</li> <li>原住民【招生名額(不分科別) 1 人,2 倍公告分發序 2 人】</li> <li>分發序:1</li> <li>狀態:可線上登記</li> </ul> |  |  |  |  |  |  |
|       | 登記撕机                                                                                   | 旁                                                                                                    |  |  |  |  |  |  |
|       | 尚未開放                                                                                   | ,開放時間:                                                                                                    |  |  |  |  |  |  |
|       |                                                                                        | 343303 臺北市立大直高級中學<br>是否要參加這所學校的線上登記撕榜?                                                                                                    |  |  |  |  |  |  |
|       | ◎是,我                                                                                   | 要参加線上登記  ○否・我不要参加                                                                                                    |  |  |  |  |  |  |
|       | 請選擇要登記撕榜的身分: □一般生□原住民                                                                  |                                                                                                    |  |  |  |  |  |  |
|       | 只勾選其中一項身分別參加登記者則不得再參與另一身分別之撕榜。<br>兩種身分皆勾選:特殊身分學生若未於一般生撕榜作藥時錄取一般生名額,方能參加特殊身分學生撕榜作<br>業。 |                                                                                                    |  |  |  |  |  |  |
|       | 「考生進<br>欲放棄錄<br>北區高級                                                                   | 行線上登記並經各招生學校網站; 公告錄取結果,即視同線上報到完成。如<br>取,須於( 至錄取學校辦理繳交放棄錄取資格聲明書,方能參加 學年度基<br>中等學校免試入學。」                                                                              |  |  |  |  |  |  |